# PitneyShip Pro – UBS Support Guide

#### Link to the Application

Goto/ShipPro or https://Shipping360.PitneyBowes.com/

You will be prompted for your e-mail, please enter your UBS e-mail address.

If you're prompted for a password, or you have no selections when you log in, please contact the UBS Workplace Services team for support: <u>SH-COURIERS@UBS.COM</u>

Please disregard any pop-ups.

### Add user or update location or cost center information

Contact <u>SH-COURIERS@UBS.COM</u>, Kim Ronzo (<u>kim.ronzo@ubs.com</u>), or Elder Castano (elder.castano@ubs.com)

#### **Online Tutorials**

<u>Pitney Bowes</u> - <u>https://sendpro360.pitneybowes.com/support</u> Helpful series of screenshots and web tutorials.

Postal Advocatehttps://postaladvocate.com/ubs-user-resources-and-training-materials/FAQs, learning articles and training presentations

## **Ordering Supplies**

Postage Scale <u>SH-COURIERS@UBS.COM</u> Stamp Sheets - <u>Goto/myshop</u>

Select Real Estate & Logistics and then the Pitney Bowes Catalog, click buy from supplier. Search Item number #SL-SPM11

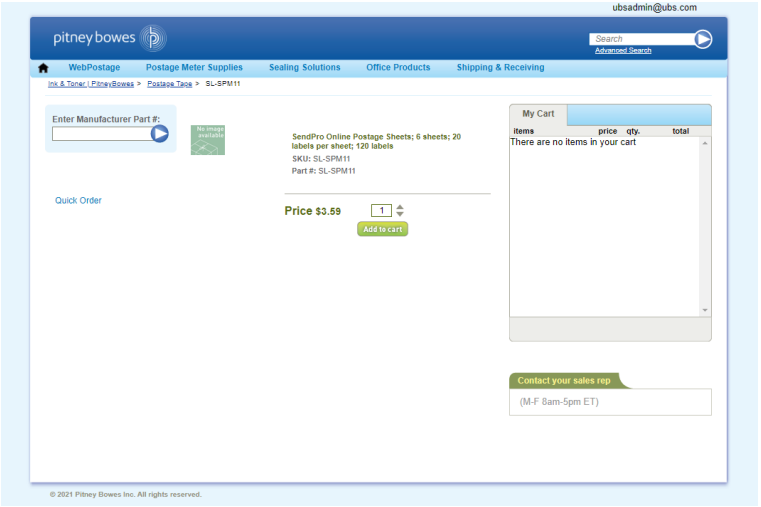

## Stamp Sheet Printer Alignment (Using Google Chrome – Recommended Browser)

When a user is doing a test print, in the printer dialog box, go to **Page Sizing & Handling**. In that section, click on "**Actual Size**". Put the test print page into the printer and click **PRINT.** Once you get your test sheet from the printer you will be able to tell if it is aligned correctly.

| Print                                                                                                    | ×                                 |
|----------------------------------------------------------------------------------------------------|-----------------------------------|
| Printer: SECUREPRINT on secureprint (POLICY) V Properties Ad                                                               | dvanced Help 🕐                    |
| Copies: 1 Print in grayscale (bla                                                                                          | ack and white) 🗌 Save ink/toner 🕕 |
| Pages to Print       All     Current     Pages       More Options                                                          | Scale: 96%<br>8.5 x 11 Inches     |
| Page Sizing & Handling ①                                                                                                   |                                   |
| Size Poster Multiple Booklet                                                                                               |                                   |
| <ul> <li>○ Fit</li> <li>○ Actual size</li> <li>○ Shrink oversized pages</li> <li>○ Custom Scale:</li> <li>100 %</li> </ul> |                                   |
| Choose paper source by PDF page size                                                                                       |                                   |
| Print on both sides of paper     O Flip on long edge     O Flip on short edge                                              |                                   |
| Orientation:<br>Auto OPortrait OLandscape                                                                                  |                                   |
| Comments & Forms Document and Markups V Summarize Comments                                                                 | < Page 1 of 1                     |
| Page Setup                                                                                                    | Print Cancel                      |

## ShipPro Printing Dated Postage Reminder:

This applies only to mail **NOT** requiring undated postmarks.

For any mailings requiring a dated postmark (i.e. tax mailings), please ensure that a date is selected when printing the stamps for that mailing.

# Print Stamps: Sheet

| STAMP SHEET SERIAL NUMBER 0                             |                                                                                              |                       |                                                             |  |  |  |
|---------------------------------------------------------|----------------------------------------------------------------------------------------------|-----------------------|-------------------------------------------------------------|--|--|--|
| EAM685 (20 available) - +                               |                                                                                              |                       |                                                             |  |  |  |
| 1. Origin and Destination                               | This date appears with the printed<br>postage. Your mail piece must be ser<br>selected date. | nt on the             |                                                             |  |  |  |
| MAIL FROM THIS ZIP CODE MAIL TO                         |                                                                                              | MAILING DATE ON STAMP |                                                             |  |  |  |
| 07086-6761 United States                                | -                                                                                            | Mon Dec 16            | •                                                           |  |  |  |
| 2. Weight and Service<br>WEIGHT 1 0Z Get Weight SERVICE |                                                                                              |                       |                                                             |  |  |  |
| \$0.69<br>Letter<br>First-Class Mail®                   | <b>\$0.56</b><br><b>Postcard</b><br>First-Class Mail®                                        |                       | <b>\$1.15</b><br>Non-Machinable Letter<br>First-Class Mail® |  |  |  |
| \$1.50<br>Large Envelope<br>First-Class Mail®           | <b>\$4.63</b><br>Large Envelope<br>Media Mail®                                               |                       | <pre>\$ Postage Correction Stamp Correction</pre>           |  |  |  |

If you are still using a physical meter in your office, there is no change in processing

# Shipping a Package

If the "RATE" button is greyed out when you are shipping a package, please make sure all the red flagged required fields are completed. If not, it will not allow you to rate a package.

## **COST CENTERS / LOCATIONS**

If you need to be able to purchase stamps or ship under additional cost centers, or you have changed cost centers / location, please contact <u>SH-COURIERS@UBS.COM</u> to action that request.

|                                                                      |               |                               |                       |                                            |   | TICKEW, CAMOUS      | LICKOW, CAMOUD |                         |                     | C mark cells is buillaged |  |  |
|----------------------------------------------------------------------|---------------|-------------------------------|-----------------------|--------------------------------------------|---|---------------------|----------------|-------------------------|---------------------|---------------------------|--|--|
| Print Stamps: Sheet                                                  |               |                               |                       |                                            |   |                     |                |                         |                     |                           |  |  |
| STAMP SHEET SERIAL NUMBER •<br>EAM685 (20 available) • +             |               |                               |                       |                                            |   |                     |                | 3<br>7<br>7             | 4<br>8<br>8         |                           |  |  |
| MAIL FROM THIS ZIP CODE                                              | MAIL TO       |                               | MAILING DATE ON STAMP |                                            |   | 9                   | 10             | 11                      | 12                  |                           |  |  |
| 07086-6761                                                           | United States | •                             | Print without a date  | •                                          |   | 9                   | 10             | 11                      | 12<br>16            |                           |  |  |
| 2. Weight and Service                                                |               |                               |                       |                                            |   | <sup>13</sup><br>17 | 14<br>18       | <sup>15</sup><br>19     | <sup>16</sup><br>20 |                           |  |  |
| 1         oz                                                         | ht            |                               |                       |                                            |   | 17                  | 18             | 19                      | 20                  |                           |  |  |
| SERVICE 0                                                            |               |                               |                       |                                            |   | COST ACCOUNT 0      |                | MEMO/REFE               | RENCE Ø             |                           |  |  |
| \$0.69                                                               |               | \$0.56                        | ( may                 | \$1.15                                     | i | 26432               | Q              | Add note                | to transactio       | n history                 |  |  |
| Letter<br>First-Class Mail®                                          |               | Postcard<br>First-Class Mail® |                       | Non-Machinable Letter<br>First-Class Mail® |   |                     |                | 50 characters remaining |                     |                           |  |  |
| \$1.50<br>Large Envelope                                             | -             | \$4.63<br>Large Envelope      |                       | \$<br>Postage Correction Stamp             |   | TOTAL COST:         |                |                         |                     | \$3.45                    |  |  |
| Add Extra Services                                                   |               | media mano                    |                       | Correction                                 |   | Test Print          |                | Print S                 | tamps (5)           | )                         |  |  |
| QUANTITY STAMP VALUE           1         \$0.69         Add to Sheet | I             |                               |                       |                                            |   |                     | 🖨 Prin         | t Options               |                     |                           |  |  |